# МАСТИЛОСТРУЕН ПРИНТЕР Canon PIXMA iP3600

# Кратко ръководство на потребителя

# I. КОМПОНЕНТИ НА ПРИНТЕРА

#### Изглед отпред

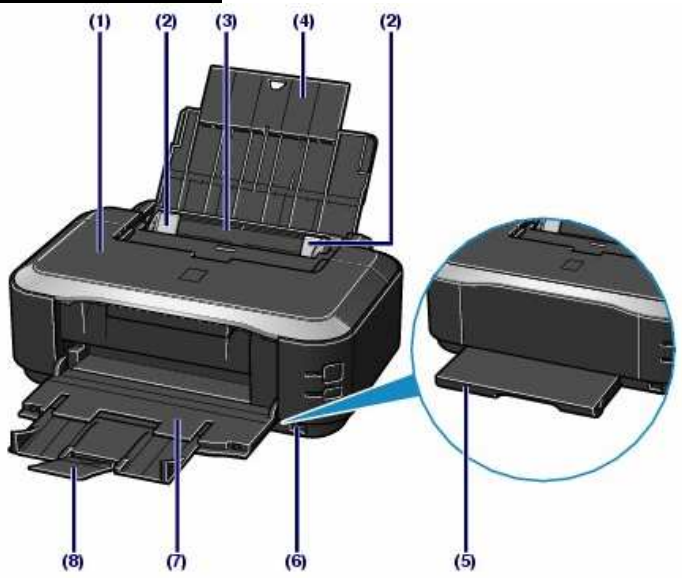

# (1) Горен капак

Отворете го при смяна на мастилница или отстраняване на заседнала в принтера хартия.

#### (2) Водачи за хартията

Плъзнете ги така, че да опрат в двете страни на топчето хартия.

# (3) Задна тава

За поставяне на хартия с различни размери. Два или повече листа хартия с еднакъв размер могат да бъдат поставени едновременно, след което се поемат един по един от принтера.

# (4) Подложка за хартия

Издърпайте я преди да заредите хартия в задната тава.

#### (5) Касета за хартия

Поставете обикновена хартия с размер А4, В5, А5 или Letter. Два или повече листа хартия с еднакъв размер могат да бъдат поставени едновременно, след което се поемат един по един от принтера.

- (6) Порт за директен печат от PictBridgeсъвместим цифров фотоапарат
- (7) Изходна тава за копията Отворете тавата преди печат, за да се събират в нея копията.
- (8) Удължител на изходната тава Издърпайте го преди печат.

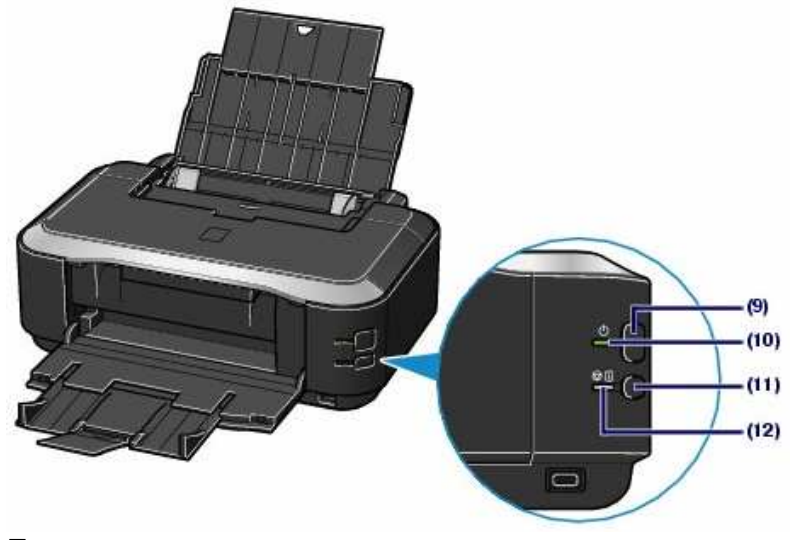

(9) Бутон за включване и изключване на принтера

#### (10) Индикатор за захранването

Първо примигва, а после светва в зелено при включване на принтера.

(11) Бутон [Възобновяване/Отмяна] За възобновяване/отмяна на текущата задача.

## (12) Индикатор за внимание

Примигва или свети в оранжево, когато има възникнала грешка или е свършило мастилото или хартията.

#### Изглед отзад

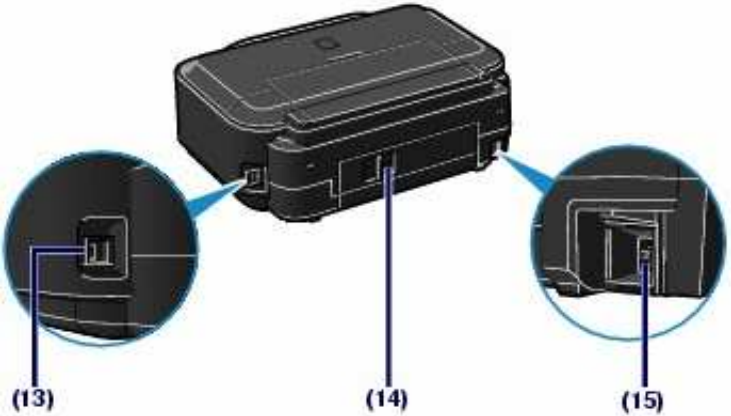

# (13) USB порт

За свързване на принтера към компютър.

#### (14) Заден капак

Отворете го, за да извадите заседнала в принтера хартия.

(15) Конектор за захранващия кабел

# <u>Изглед отвътре</u>

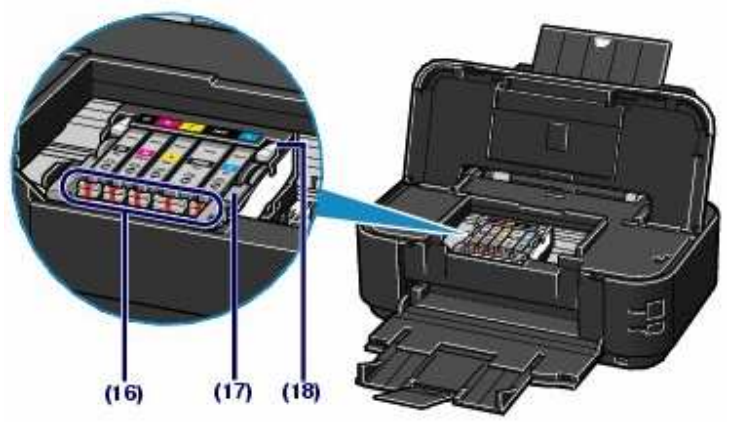

### (16) Индикатор за състоянието на мастилницата

- Свети мастилницата е поставена правилно и има достатъчно мастило за печат.
- Примигва бавно (през интервали от около 3 сек.) – мастилото е на привършване и трябва да си набавите нова мастилница за смяна.
- Примигва бързо (през интервали от около 1 сек.) – мастилницата е празна или е поставена в грешния слот.
- Не свети мастилницата не е поставена правилно или функцията за отчитане на количеството мастило е дезактивирана.

#### (17) Лост за заключване на печатащата глава

(18) Гнездо за поставяне на печатащата глава

# II. ПОСТАВЯНЕ НА ХАРТИЯ В ПРИНТЕРА

### Избор на източник на хартия

Използването на задната тава за хартия е удобно при честа смяна на вида използвана хартия.

Касетата е подходяща при печат върху един тип хартия и при голям обем разпечатки.

# Поставяне на хартия в касетата

Когато използвате обикновена хартия с размер А4, В5, А5 или Letter, поставете я в касетата. Принтерът автоматично взема хартия от касетата, когато в настройките за печат изберете обикновена хартия с размер А4, В5, А5 или Letter.

- 1. Подравнете топчето хартия.
- 2. Издърпайте касетата от принтера.

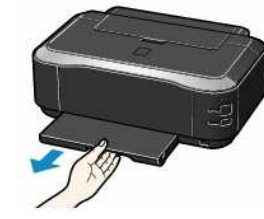

- 3. Махнете капака на касетата.
- 4. Дръпнете палчето (А) към себе си, за да отключите и удължите касетата.

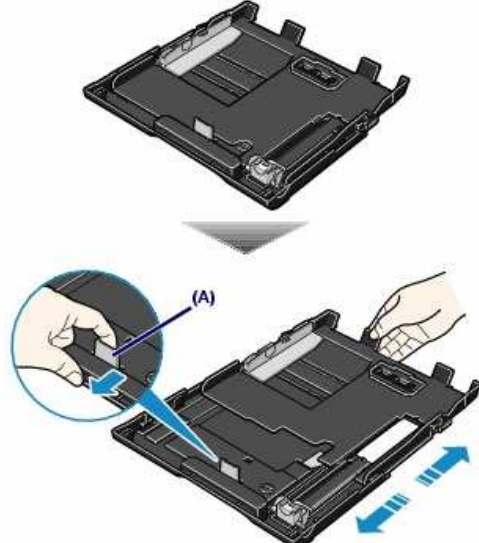

5. Поставете хартията.

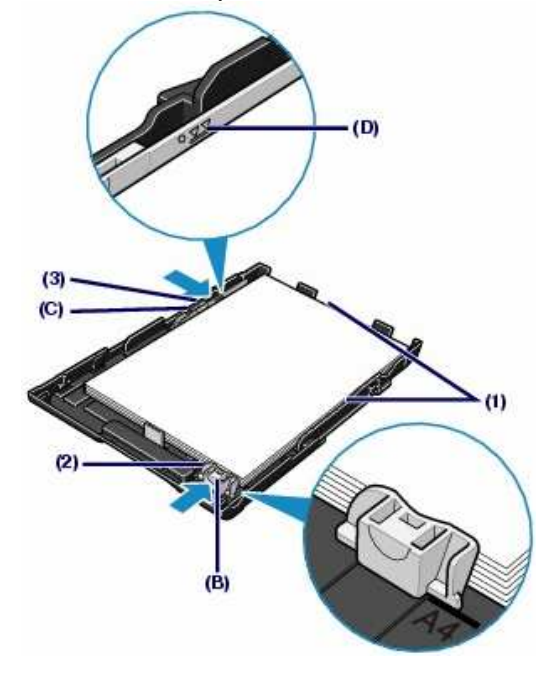

- (1) Поставете топчето хартия с лицевата страна надолу и горния край в задната част на тавата и го подравнете в дясната част на касетата.
- (2) Плъзнете водача за хартия (В) така че да се подравни с белега за размера на хартията.
- (3) Плъзнете водача за хартия (С) наляво докато опре в топчето.
- 6. Поставете капака на касетата.
- 7. Плъзнете касетата обратно в принтера.

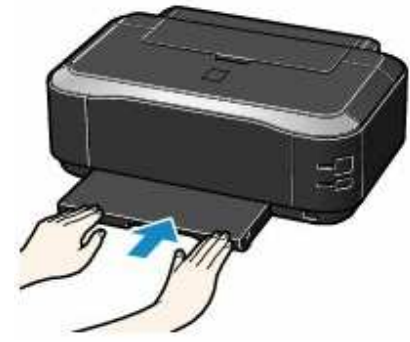

8. Отворете изходната тава за копия.

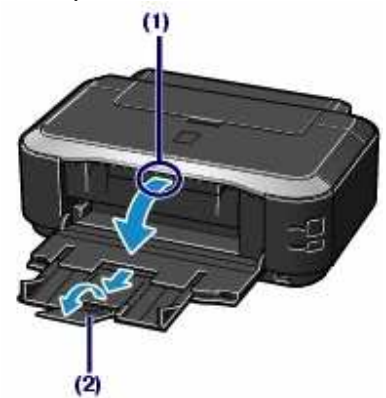

- (1) Поставете пръста си в центъра на горната страна на изходната тава и внимателно я отворете.
- (2) Издърпайте удължителя на тавата.

#### Поставяне на хартия в задната тава

Когато използвате фото хартия или обикновена хартия с размер различен от A4, B5, A5 или Letter, поставете я в задната тава. Принтерът автоматично взема хартия от задната тава, когато в настройките за печат изберете фото хартия или обикновена хартия с размер различен от A4, B5, A5 или Letter.

- 1. Подравнете топчето хартия.
- 2. Подгответе се за поставяне на хартия.

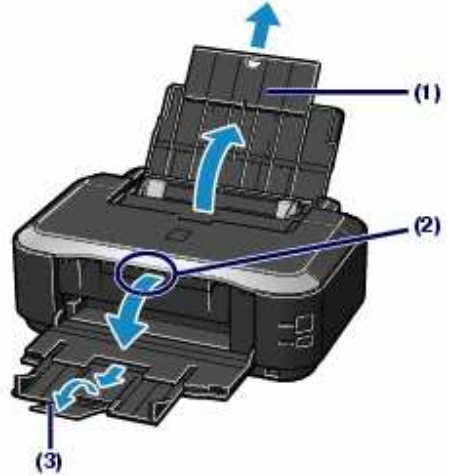

- (1) Отворете подложката за хартията и я издърпайте.
- (2) Поставете пръста си в центъра на горната страна на изходната тава и внимателно я отворете.
- (3) Издърпайте удължителя на тавата.
- 3. Поставете хартия.
  - Плъзнете водачите за хартията (А), за да ги отворите и поставете хартията в центъра на задната тава – с лицевата страна към вас. Хартията трябва да е в портретна ориентация.
  - (2) Плъзнете водачите за хартията докато опрат в двете страни на топчето.
    - Поставената хартия не трябва да надвишава ограничителя (D).

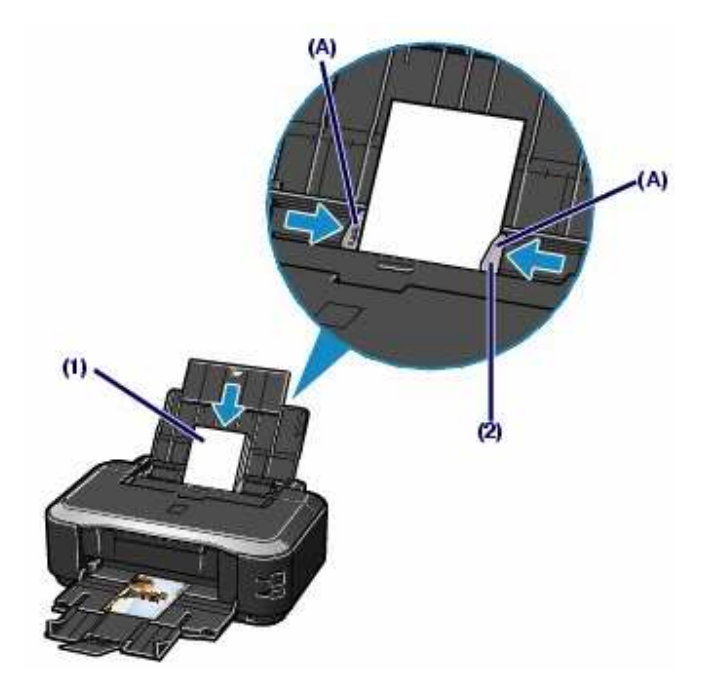

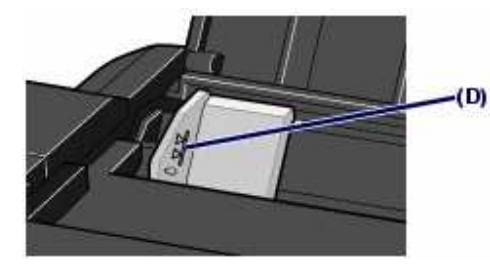

# Поставяне на пликове в задната тава

Когато печатате върху пликове, поставяйте ги само в задната тава.

- 1. Подравнете стека пликове.
- 2. Поставете пликовете в тавата.
  - (1) Плъзнете водачите за хартията (А), за да ги отворите и поставете пликовете в центъра на задната тава – страната с адреса да е към вас. Поставете максимум 10 плика.

- (2) Плъзнете водачите за хартията докато опрат в двете страни на пликовете.
- 3. Направете настройки в драйвера на принтера.
  - Media Type: Envelope
  - Page Size: Изберете DL Env. или Comm. Env. #10 Env., в зависимост от размера на пликовете
  - Orientation: Landscape

# III. ПЕЧАТ НА ДОКУМЕНТИ И СНИМКИ

# Отпечатване на документ от компютър

- 1. Включете принтера.
- 2. Заредете хартия.
- 3. Отворете изходната тава и издърпайте удължителя.
- 4. Отворете документа, който ще отпечатвате.
- 5. Отворете диалоговия прозорец с настройките на принтера.
  - (1) От меню File изберете Print.
  - (2) Уверете се, че е избран Сапоп іРЗ600
  - (3) Щракнете върху Preferences (или Properties).

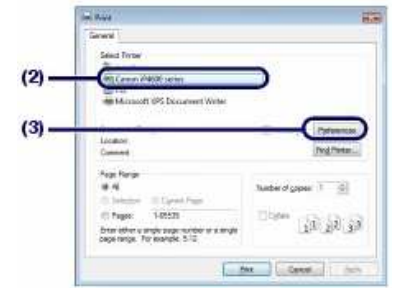

- 6. Направете желаните настройки за печат.
  - (1) Изберете типа медия от Media Type.
  - (2) Уверете се, че в **Paper Source** е избрана опцията **Automatically Select**.
  - (3) Задайте качеството на печат от **Print Quality** и цвета/наситеността от **Color/Intensity**.
  - (4) Щракнете върху ОК.

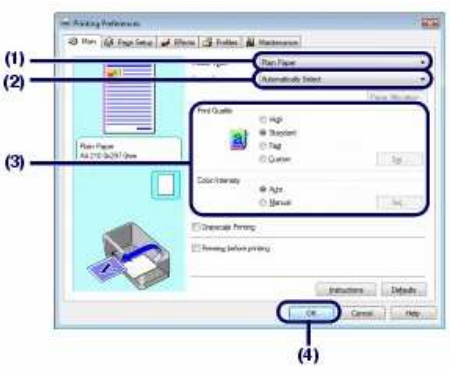

7. Щракнете върху **Print** (или **ОК**), за да отпечатате документа.

# <u>Отпечатване на снимки директно от цифров</u> фотоапарат

Свързването на PictBridge-съвместим цифров фотоапарат или мобилен телефон към принтера с USB кабел позволява директно отпечатване на снимки, без употреба на компютър.

- 1. Включете принтера.
- 2. Заредете хартия.
- 3. Уверете се, че PictBridge-съвместимото устройство е изключено.
- 4. Свържете PictBridge-съвместимото устройство към принтера чрез USB кабел (А).

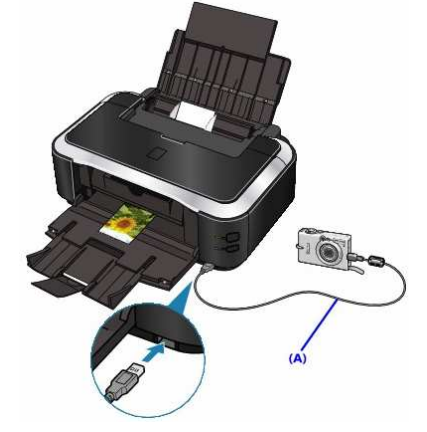

- 5. Задайте настройките за печат (като тип хартия и оформление на снимката) от менюто на PictBridgeсъвместимото устройство.
- 6. Стартирайте отпечатването от PictBridge-съвместимото устройство.

# **IV. ПОДДРЪЖКА**

#### Смяна на мастилница

Когато мастилото свърши по време на печат, индикаторът за внимание примигва 4 пъти в оранжево, а на екрана се появява съобщение за грешка. Вижте коя мастилница е празна и я сменете в нова.

- 1. Уверете се, че принтерът е включен и отворете изходната тава.
- 2. Отворете горния капак.

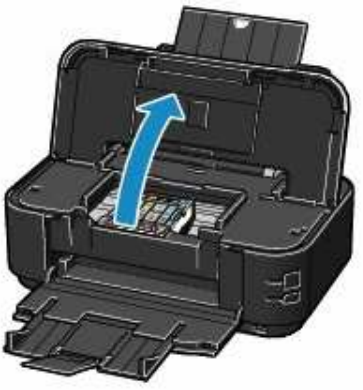

3. Проверете индикаторите на мастилниците.

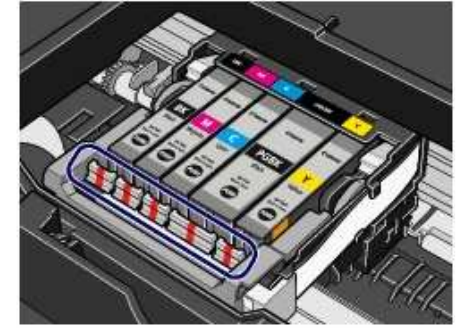

#### Индикаторът свети:

Мастилницата е поставена правилно и в нея има мастило.

Индикаторът примигва бавно (през интервали от около 3 сек.): Мастилото е на привършване. Пригответе си нова мастилница за смяна.

Индикаторът примигва бързо (през интервали от около 1 сек.): Мастилницата е празна. Сменете я.

#### Индикаторът не свети:

Мастилницата не е поставена правилно или функцията за отчитане на количеството мастило е дезактивирана.

4. Извадете празната мастилница от слота.

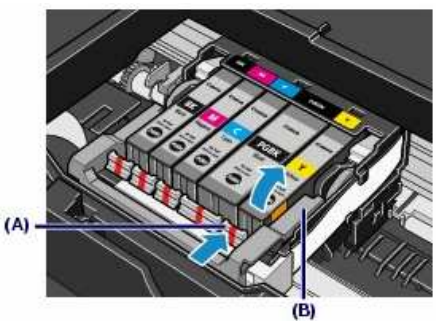

- (А) Натиснете палчето и издърпайте мастилницата.
- (В) Не докосвайте лоста за заключване на печатащата глава. Махнете само мастилницата.
- 5. Подгответе новата мастилница.

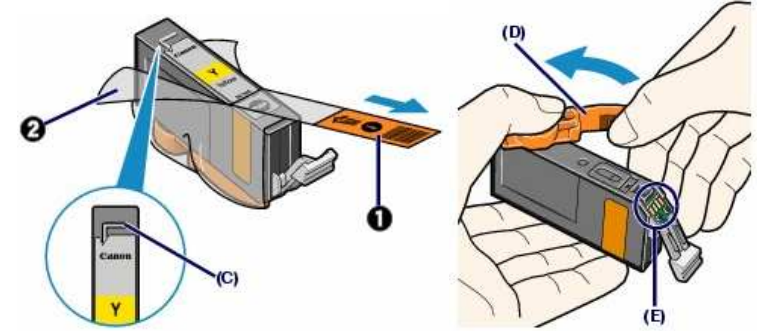

- Разопаковайте новата мастилница, издърпайте оранжевата лента (•) в посоката указана със стрелка, след което махнете филма напълно (•).
- (2) Хванете оранжевата предпазна капачка (D) както е показано на долната фигура, завъртете я и я махнете от мастилницата. Не докосвайте електрическите контакти на мастилницата (E).
- 6. Поставете новата мастилница.
  - (1) Поставете предната част на мастилницата в гнездото под лек наклон.

Уверете се, че поставяте мастилницата в правилния слот.

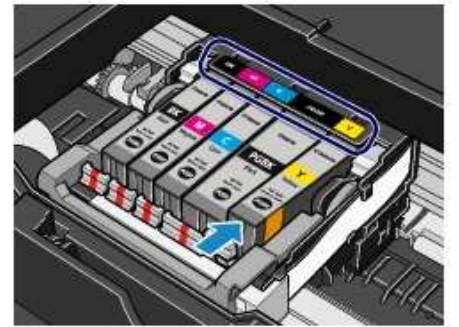

(2) Натиснете върху знака (Push) на мастилницата докато щракне на мястото си.

Уверете, че индикаторът на мастилницата светва в червено.

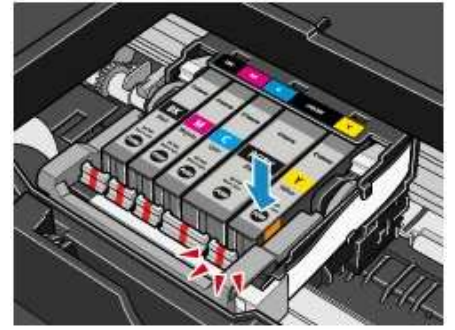

7. Затворете горния капак.

#### Почистване на печатащата глава

Ако върху отпечатваните страници се забелязват бели ивици, размазвания или цветовете са неправилни, а мастилото не е свършило, може би са се запушили мастилените дюзи.

- 1. Включете принтера и заредете един или повече листа хартия А4 в касетата.
- 2. Отворете изходната тава и издърпайте удължителя й.
- Натиснете и задръжте бутона [Възобновяване/Отмяна] докато индикаторът за захранването примигне два пъти в зелено, след кое

захранването примигне два пъти в зелено, след което го пуснете веднага.

- 4. Отпечатва се страница за проверка на дюзите.
- 5. Разгледайте страницата. Тя трябва да изглежда по следния начин:

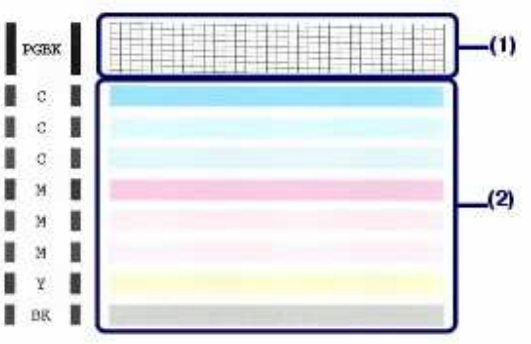

(1) Ако липсват линии в тази секция, то трябва да почистите PGBK черната мастилница.

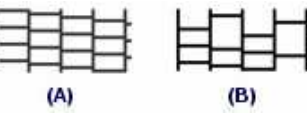

- (А) Всичко е наред.
- (В) Липсват линии.
- (2) Ако има бели ивици в тази секция, то трябва да почистите цветните мастилници, включително ВК черната мастилница.

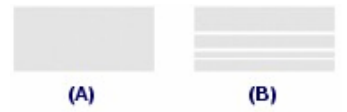

- (А) Всичко е наред.
- (В) Има бели ивици.

### За да почистите печатащата глава:

- 1. Включете принтера и заредете един или повече листа хартия А4 в касетата.
- 2. Отворете изходната тава и издърпайте удължителя й.
- 3. Отворете диалоговия прозорец със свойствата на принтера.
  - Изберете Start > Control Panel > Printers and Other Hardware > Printers and Faxes.
  - (2) Щракнете с десния бутон на мишката върху иконата на принтера и изберете **Printing Preferences** (или **Printing Properties**).
- 4. Почистете печатащата глава.

| 0.11m116 | S. Franciska and Alberta and Prints and Prints                                                                    | almost Sur Sure                                                                   | -,  |
|----------|----------------------------------------------------------------------------------------------------|-----------------------------------------------------------------------------------|-----|
| -        | Devices unwartati mudger and bes n<br>the pirst weat.                                                             | Privets paper anulges during priving                                              |     |
| -4       | Detel Clearing                                                                                                    | Role Geerry                                                                       |     |
| RU       | phividina cestud                                                                                                  | peper feeling                                                                     | - " |
| (0)      | Print Haud Algoreant<br>Executes point hand algoreant to connect<br>the resultgrowth of occurs and lines          | Tare the product of                                                               |     |
|          | Halder Oreid<br>Texts a patient to chain whether the perit<br>hand handler are shaped                             | Adds Foreet<br>Minute provide with the states prover solution                     |     |
| 2        | Paper Source Setting for Plan Paper<br>Settingen access for plan paper when<br>Paper Source in Accessfully Select | Cust Hode<br>Allow you to milute the spending same<br>for ages or short attuation |     |
|          |                                                                                                    | Catter Settings<br>Nove you'ld select operation pations                           |     |
|          | 3                                                                                                    | ž                                                                                 |     |
|          | Individual I                                                                                                    | (hubble heat)                                                                     |     |
|          |                                                                                                    | - ten rein gans - Agos.                                                           |     |
|          |                                                                                                    | Caricel Back Holp                                                                 |     |
|          | -                                                                                                    |                                                                                   |     |
|          |                                                                                                    |                                                                                   |     |
|          | 1986                                                                                                    |                                                                                   |     |
|          | Print Head Data way                                                                                               | 10.000                                                                            |     |
|          | Drane strugged print head needed                                                                                  |                                                                                   |     |
|          | Select the target init group for cleaning. If you<br>for cleaning, execute much check                             | we not sure of the lock group                                                     |     |
|          | HONE BUILD                                                                                                    | 1                                                                                 |     |
|          | Ógas 708K                                                                                                    |                                                                                   | -6  |
|          | CORV C.M.Y. BR.                                                                                                   | J                                                                                 |     |
|          |                                                                                                    |                                                                                   |     |
|          | Orarra company int                                                                                                |                                                                                   |     |

- (1) Изберете страница Maintenance.
- (2) Щракнете върху Cleaning.
- (3) Изберете групата мастилници, които трябва да се почистят.

Когато почиствате дюзите на черните мастилници, изберете **Black**, когато липсват линии в PGBK секцията на страницата за проверка на дюзите или **Color**, ако има бели ивици в BK секцията на страницата за проверка на дюзите.

(4) Щракнете върху **Execute**.

Индикаторът за захранването мига в зелено докато се почистват мастилниците. Не извършвайте други операции по време на почистване на печатащата глава, което отнема около 1 мин. 30 сек.

- (5) Потвърдете показаното съобщение и щракнете върху **Print Check Pattern**. *Отпечатва се страница за проверка на дюзите.*
- (6) Разгледайте страницата и ако още има липсващи линии или бели ивици, направете дълбоко почистване на печатащата глава.

# За да направите дълбоко почистване на печатащата глава:

- 1. Включете принтера.
- 2. Отворете диалоговия прозорец със свойствата на принтера.
  - (1) Изберете Start > Control Panel > Printers and Other Hardware > Printers and Faxes.
  - (2) Щракнете с десния бутон на мишката върху иконата на принтера и изберете **Printing Preferences** (или **Printing Properties**).

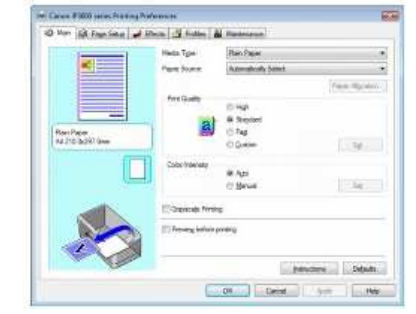

3. Направете дълбоко почистване на печатащата глава.

|    | ww4                                                                                                    | -                                  | Bettory Pate Dearing                                                                    | -    |
|----|----------------------------------------------------------------------------------------------------|------------------------------------|-----------------------------------------------------------------------------------------|------|
|    | e phit weak                                                                                                    |                                    | Prevente paper strudges stump prrohg.                                                   |      |
|    | re Cleaning<br>Indoge nacides that convol be cleaned<br>I regular cleaning                                                                                                    | +                                  | Foller Geaning<br>Executes pricticles idearing for another<br>aspective dist.           |      |
| 1  | t Heed Algement<br>ensures print habel algement is merest<br>a medigement of police and lines                                                                                                    | 혣                                  | Power Off<br>Turne Frei preter off                                                      |      |
|    | ule Canal<br>You a patter to chaok what with part<br>cost ratifies an shaped                                                                                                    | 2                                  | Auto Room<br>Miner process we Procedo prome or cul<br>Longham                           |      |
| 17 | cer Solueite Setting für Flass Paper<br>ets paper levoron för plan paper vehen<br>oper Solution in Automationally Selent                                                                                                    |                                    | Guail Mode<br>Allows you to reduce the spectrop token<br>for right or elever elucidorys |      |
|    |                                                                                                    | 0                                  | Custom Settings<br>Mover you to select operation cations                                |      |
|    |                                                                                                    |                                    |                                                                                         | - (7 |
|    | No.                                                                                                    |                                    |                                                                                         |      |
|    |                                                                                                    |                                    |                                                                                         |      |
|    | Deep Charley                                                                                                    | 1907-001                           | 11.000                                                                                  |      |
|    | Unings weather that cannot be dependent<br>Select the target ink graits for deep deep                                                                                                    | thy marker ske<br>arring if hou is | ena<br>Nint sau (*2634)                                                                 |      |
|    | situation feats theating execute active                                                                                                    | otherds.                           | Contraction and the second second                                                       |      |
|    | 10 Ona: 8 20 Date                                                                                                    |                                    |                                                                                         | 5    |
|    | HONE SECURI                                                                                                    |                                    |                                                                                         | -(3  |
|    | 19 Ona B Billini<br>O Bes POR<br>O Day C N V                                                                                                    |                                    |                                                                                         | -(3  |
|    | ter Omar B B Calif.<br>C Sport FOR<br>O Service M V.<br>Describering intervenient auch servic<br>tage description of the could index<br>description.                                                                                                    |                                    | itering Second                                                                          | -(3  |
|    | Image: Note: The second second sec |                                    | denerg Second<br>constanting for significant<br>of closed without the                   | -(3  |

- (1) Изберете страница Maintenance.
- (2) Щракнете върху **Deep Cleaning.**
- (3) Изберете групата мастилници, които трябва да се почистят.

Когато почиствате дюзите на черните мастилници, изберете **Black**, когато липсват линии в PGBK секцията на страницата за проверка на дюзите или **Color**, ако има бели ивици в BK секцията на страницата за проверка на дюзите.

- (4) Щракнете върху **Execute**.
- (5) Щракнете върху ОК.

Индикаторът за захранването мига в зелено докато се почистват мастилниците. Не извършвайте други операции по време на дълбокото почистване на печатащата глава, което отнема около 2 мин.

4. Отпечатайте страница за проверка на дюзите.

5. Ако резултатите все още са незадоволителни, подравнете печатащата глава.

## <u>Подравняване на печатащата глава</u>

- 1. Включете принтера и заредете три или повече листа обикновена хартия в касетата.
- 2. Отворете изходната тава и издърпайте удължителя й.
- 3. Отворете диалоговия прозорец със свойствата на принтера.
  - (1) Изберете Start > Control Panel > Printers and Other Hardware > Printers and Faxes.
  - (2) Щракнете с десния бутон на мишката върху иконата на принтера и изберете **Printing Preferences** (или **Printing Properties**).
- 4. Отпечатайте страница за подравняване на печатащата глава.

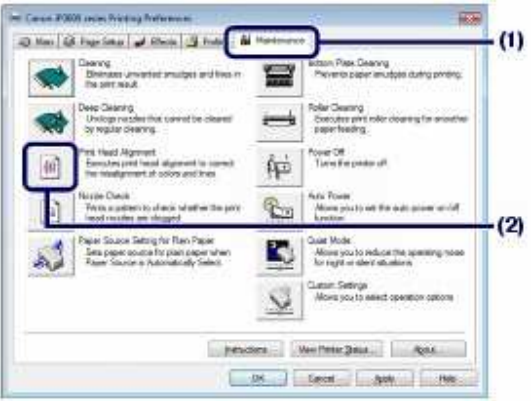

- (1) Изберете страница Maintenance.
- (2) Щракнете върху Print Head Alignment.
- (3) Потвърдете показаното съобщение и щракнете върху Align Print Head.

Отпечатва се страница за подравняване на печатащата глава. Не отваряйте горния капак по време на отпечатването.

Забележка: Уверете се, че в касетата има един или повече листа обикновена хартия А4 и щракнете върху Print Alignment Value, за да проверите текущите настройки преди да отпечатате страницата за подравняване.

(4) След като се отпечата долната страница, уверете се, че е отпечатана правилно и щракнете върху **Yes**.

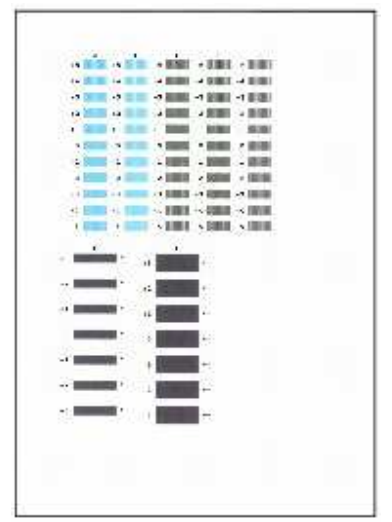

5. Регулирайте позицията на печатащата глава.

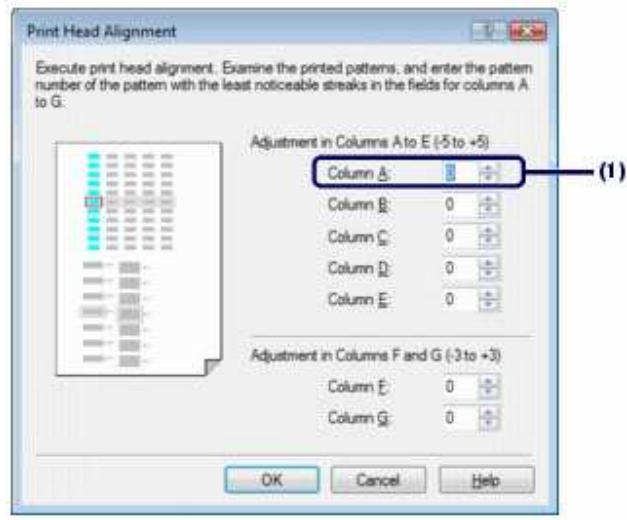

Забележка: Ако ви е трудно да изберете най-добрия модел, изберете модела, който има най-незабележими бели ивици.

| (A)     | (B) |
|---------|-----|
| R CALES |     |
| (C)     | (D) |

- (А) По-незабележими вертикални бели ивици
- (В) Забележими вертикални бели ивици
- (С) По-незабележими хоризонтални бели ивици
- (D) Забележими хоризонтални бели ивици
- (1) Погледнете разпечатката и изберете номера модел в колона А, който има най-незабележими ивици.
- (2) Повтаряйте процедурата докато изберете номер на модел за колона G, след което щракнете върху **OK**.
- (3) Потвърдете показваното съобщение и щракнете върху **ОК**.

Ще се отпечата втора страница за подравняване. Не отваряйте горния капак по време на отпечатването.

(4) Погледнете разпечатката, изберете номера на модели в колони от Н до Q, които имат найнезабележими ивици. Щракнете върху **ОК**.

| at noticeable streaks in the heids | for columns H to Q.        |          |      |
|------------------------------------|----------------------------|----------|------|
|                                    | Adjustment in Columns H to | L (-5 to | +5)  |
|                                    | Column H                   | 1        | 徳    |
| 08888                              | Column J.                  | 0        | *    |
|                                    | Column J.                  | 0        | 1    |
|                                    | Column K                   | 0.       | -    |
| 8.88.88                            | Column L:                  | 0        |      |
|                                    | Adjustment in Columna M to | Q (-5 to | *5)  |
|                                    | Column M:                  | 0        | 14   |
|                                    | Column N:                  | 0        | 12-1 |
|                                    | Column Q.                  | 0        | 4    |
|                                    | Column E                   | 0        | 4    |
|                                    | Column Q.                  | 0        | 4    |

(5) Потвърдете показваното съобщение и щракнете върху **ОК**.

Ще се отпечата трета страница за подравняване. Не отваряйте горния капак по време на отпечатването.

| 5 | -     | · *    | a *       | -1     | 4   | 4       |
|---|-------|--------|-----------|--------|-----|---------|
| - | 1     | 4 -    | 8 °       | 191    |     | 200     |
|   |       |        | 18 - C    | 1 Y    | 1   | and the |
|   | -     | 2 ales | 2         | -      | -1  |         |
| - |       | -      | 4         | 4      | ù.  | 100     |
|   | 1     | 100    | No-       | 190.00 |     |         |
| 1 | 70005 | 1000   | 10        | (a)    | -11 |         |
|   |       | 4      | <u>(4</u> | 14 - I | 1   |         |
| 5 |       |        |           | 1.     | 5.1 |         |
| 1 |       | 2      | ÷.        | ÷      | 4   |         |
| 1 |       | 4      | (a)       | rik 💳  | 4   | 100     |
|   |       |        |           |        |     |         |
|   |       |        |           |        |     |         |

(6) Погледнете разпечатката и изберете номера на модел в колона а, които имат най-незабележими ивици.

| Acres 1 | Adjustment in Columns a to | e (-2 to | +2) |
|---------|----------------------------|----------|-----|
| 08888   | Column a:                  | I        | ÷   |
|         | Column b:                  | 0        | 唐   |
| 00000   | Column ç;                  | 0        | 1   |
|         | Column d                   | 0        | 4   |
|         | Column g:                  | 0        | 1   |
| 2       | Adjustment in Columns f to | (-2 to + | 2)  |
|         | Column f:                  | 0        |     |
|         | Column g                   | 0        | 10  |
|         | Column b:                  | 0        | 14  |
|         | Column (                   | 0        | 10  |
|         | Column (                   | 0        | 14  |

**Забележка:** Ако ви е трудно да изберете най-добрия модел, изберете модела, който има най-незабележими бели ивици.

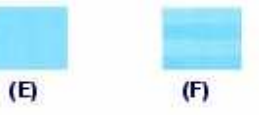

- (Е) По-незабележими хоризонтални бели ивици
- (F) По-забележими хоризонтални бели ивици
- (7) Повторете процедурата докато изберете номер на модел за колона ј и щракнете върху **ОК**.
- (8) Потвърдете показваното съобщение и щракнете върху **ОК**.

# Почистване на ролката за хартията

Когато хартията не се поема правилно от задната тава или касетата, почистете ролката за хартията. Почистването на ролката я износва, така че го правете само, когато се налага.

- 1. Включете принтера и махнете хартията от него.
- 2. Отворете изходната тава и издърпайте удължителя й.
- 3. Отворете диалоговия прозорец със свойствата на принтера.
  - (1) Изберете Start > Control Panel > Printers and Other Hardware > Printers and Faxes.
  - (2) Щракнете с десния бутон на мишката върху иконата на принтера и изберете **Printing Preferences** (или **Printing Properties**).
- 4. Почистете ролката за хартията.

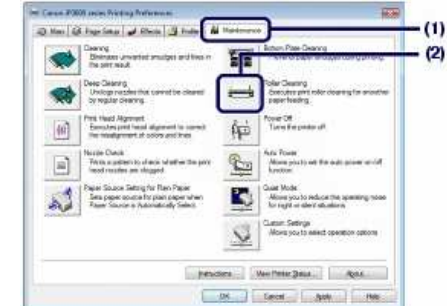

- (1) Изберете страница Maintenance.
- (2) Щракнете върху Roller Cleaning.
- (3) Изберете източника на хартия, който да бъде почистен.
- (4) Щракнете върху ОК.

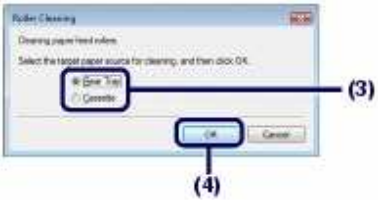

(5) Потвърдете показваното съобщение и щракнете върху **ОК**.

Ролката за хартията се върти докато се почиства.

- 5. Уверете се, че ролката е спряла да се върти. Когато се появи съобщение, поставете хартия в източника, който сте избрали в процедура (3) на стъпка 4. *Поставете 3 листа обикновена хартия с размер А4.*
- 6. Потвърдете показваното съобщение и щракнете върху **ОК**.

Листата ще бъдат поети и изкарани от принтера. Не извършвайте други операции по време на почистването на ролката.

 Когато се появи съобщение, че процедурата по почистването на ролката е завършила, щракнете върху **ОК**.

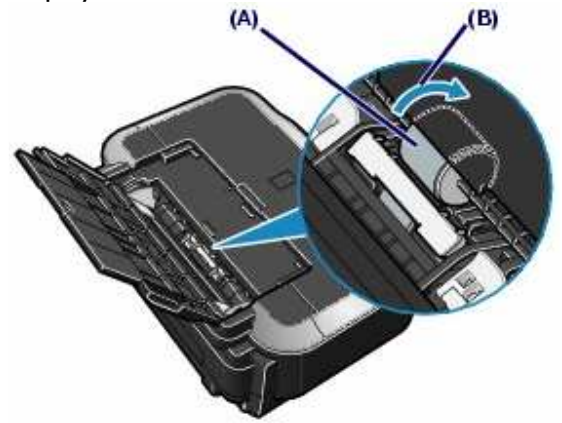

Ако проблемът не се разреши с почистване на ролката за хартия (А) в задната тава, изключете принтера, извадете захранващия кабел от контакта и почистете ролката, намираща се в средата на задната тава за хартия, с памучен тампон, намокрен с вода. Въртете ролката ръчно в посоката обозначена със стрелка (В) докато я почиствате. Не докосвайте ролката с пръсти, а я въртете с памучния тампон. Ако това не разреши проблема, свържете се с местен сервиз на Canon.

#### Почистване на подложката в касетата

Ако подложката в касетата за хартия се замърси, могат да бъдат изкарани два или повече листа хартия едновременно. Следвайте долните инструкции, за да почистите подложката.

- 1. Извадете касетата от принтера и махнете всичката хартия.
- 2. Почистете подложката (А) странично с мокър памучен тампон.

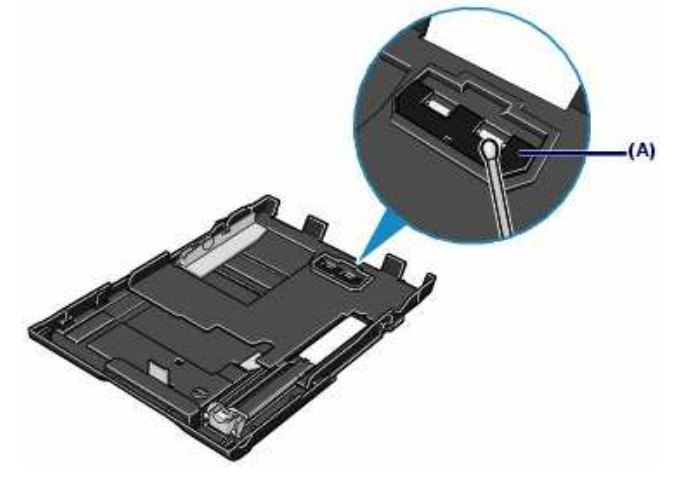